## Zobrazení antropologických dat ve 3D

- 1) Co chceme znázornit?
  - Příklad
  - pozici landmarku <u>glabella</u> u vzorku 60 jedinců (data: data3d.opr.txt, v ISu)
  - <u>průměr</u> tohoto vzorku (mračna bodů) a zobrazit elipsoid pro 95% interval spolehlivosti
- 2) Jaký bude nejvhodnější typ grafu na zobrazení?
  - 3D plot bodů
  - *Note*: máme antropologická data!
    - Muži vs. Ženy
- 3) Příprava dat pro zobrazení.
- 4) Samotné zobrazení dat.

- Načteme data:
  - DATA3D <- read.delim("data3d.opr.txt", header = TRUE)
  - attach(DATA3D)
  - str(DATA3D)
  - dim(DATA3D)
- Příprava dat pro zobrazení (muži, ženy):
  - DATA3D\_f <- DATA3D[sex == "f",]</pre>
  - DATA3D\_m <- DATA3D[sex == "m",]

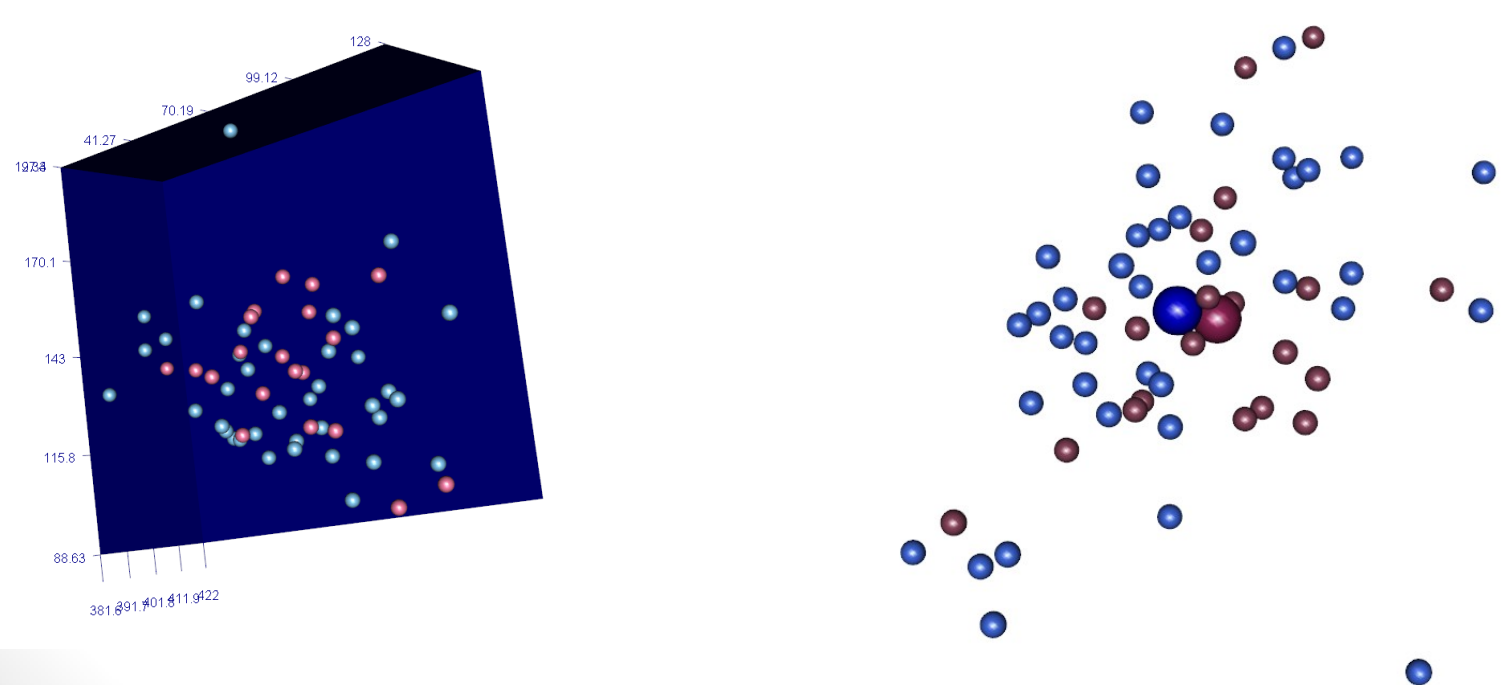

 V případě, že chceme zobrazit všechny dostupné body ze souboru data3d.opr.txt doporučuji si do pomocných objektů uložit x, y a z souřadnice.

• Pozn.: funkce melt z balíčku reshape.

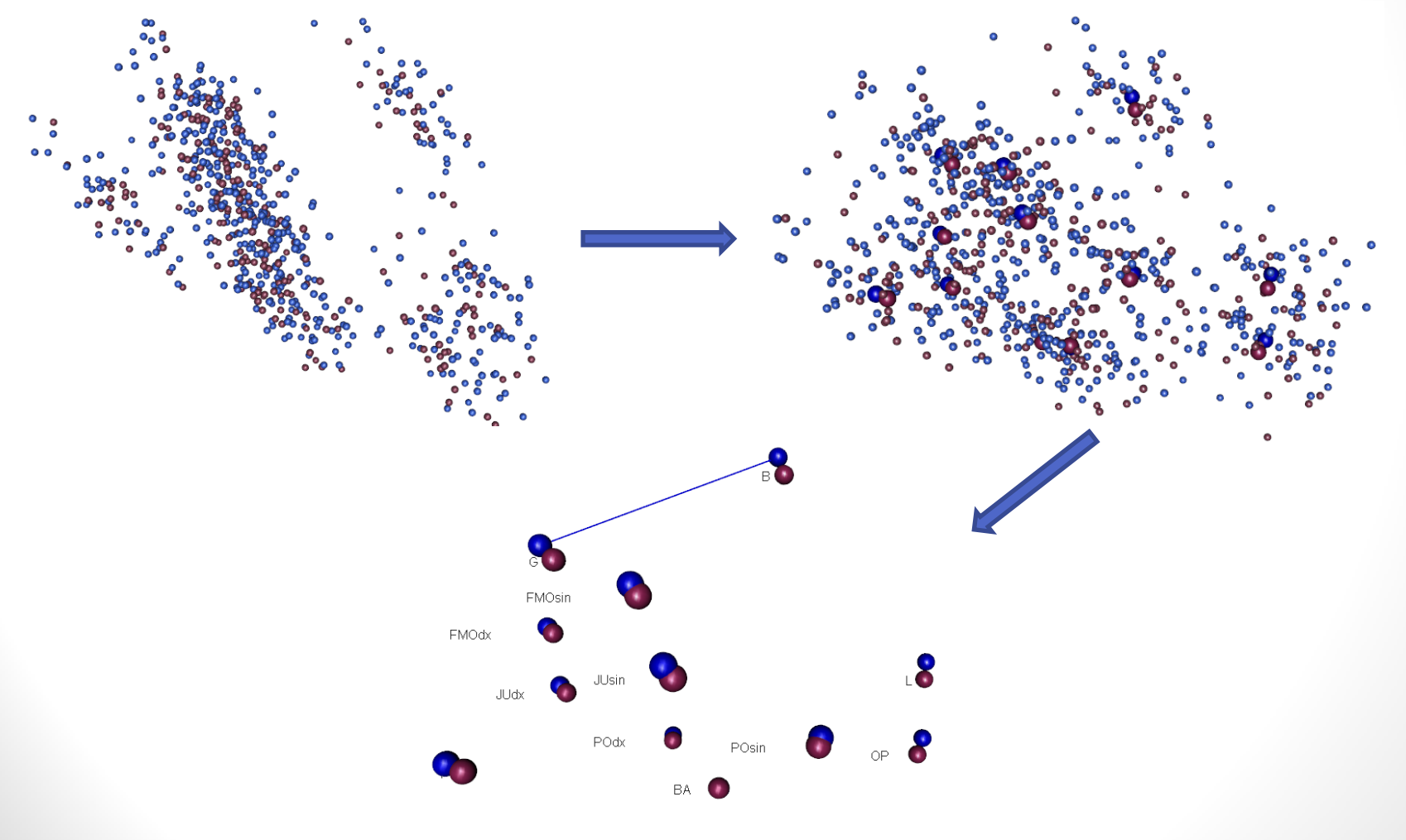

 Elipsoid – funkce ellipse3d, oblast, do které spadá 95% výskytu dat.

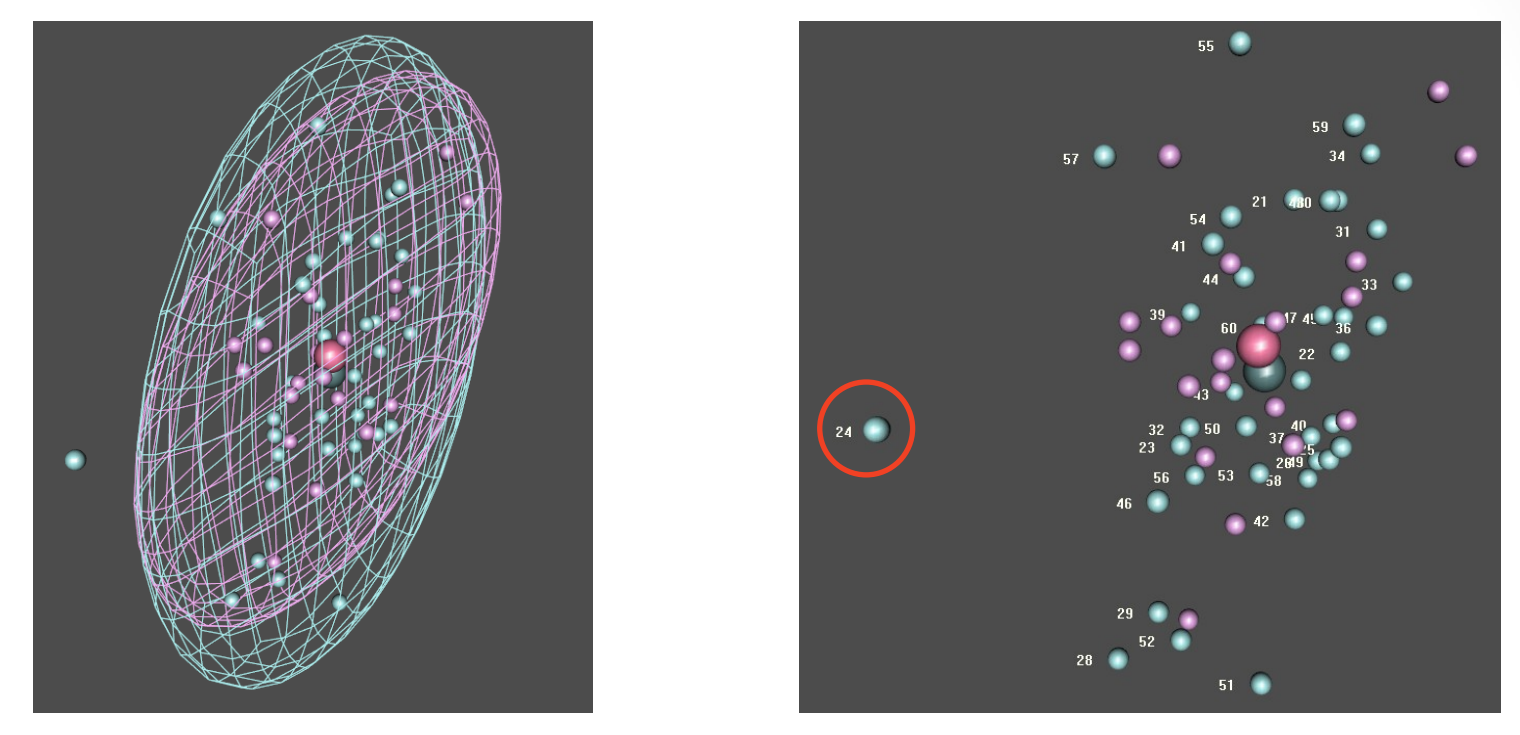

- Odlehlá hodnota jedinec/měření č. 24, vysvětlení:
  - A. Chyba měření
  - B. Chyba při generování dat
  - C. Jedinec z jiné populace
  - D. Patologický jedinec

## DOMÁCÍ ÚKOL 9

- A) Zobrazte bod bregma (B) pro jedince ze souboru data3d.opr.txt:
  - obdobným způsobem jako bod *glabella* (G), tzn. muže a ženy zvlášť (odlište barvou).
    - Změňte typ bodů (pomocí funkce: shapelist3d)
    - Vypočítejte průměry a zobrazte je poloprůhledné
    - Zobrazte elipsoidy pro 50% výskytu dat
    - Uložte náhled okna jako .png soubor (zvolte vhodně úhel pohledu a velikost pole)
- Do ISu vložte .R script a obrázek .png ve tvaru: DU\_09\_UCO\_Jmeno.R/png.

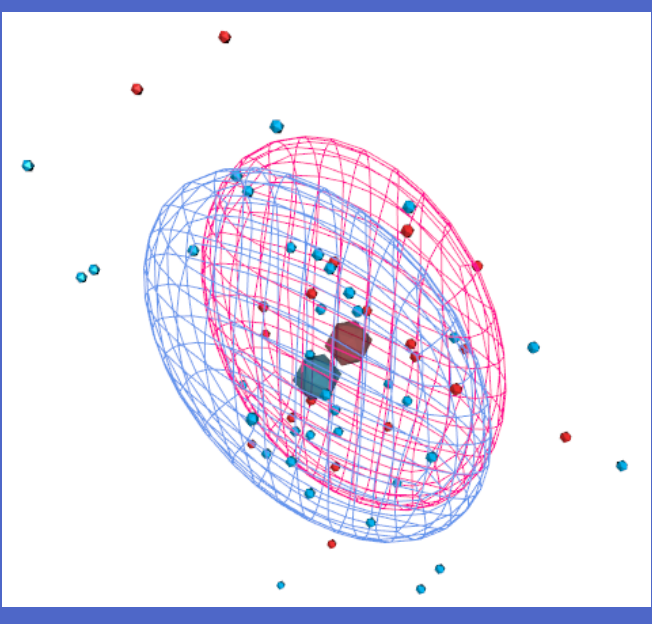

Výsledek může vypadat např. takto:

## OBRÁZKY v R (graf)

- Balíčky: imager, jpeg, png
  - install.packages("imager")
  - install.packages("png")
  - install.packages("jpeg")
- Načtení obrázku () ze zdrojového adresáře
  - Imager: large cimg
  - PNG: large array
- Zobrazíme pomocí plot ()

## Plotting Over an Image

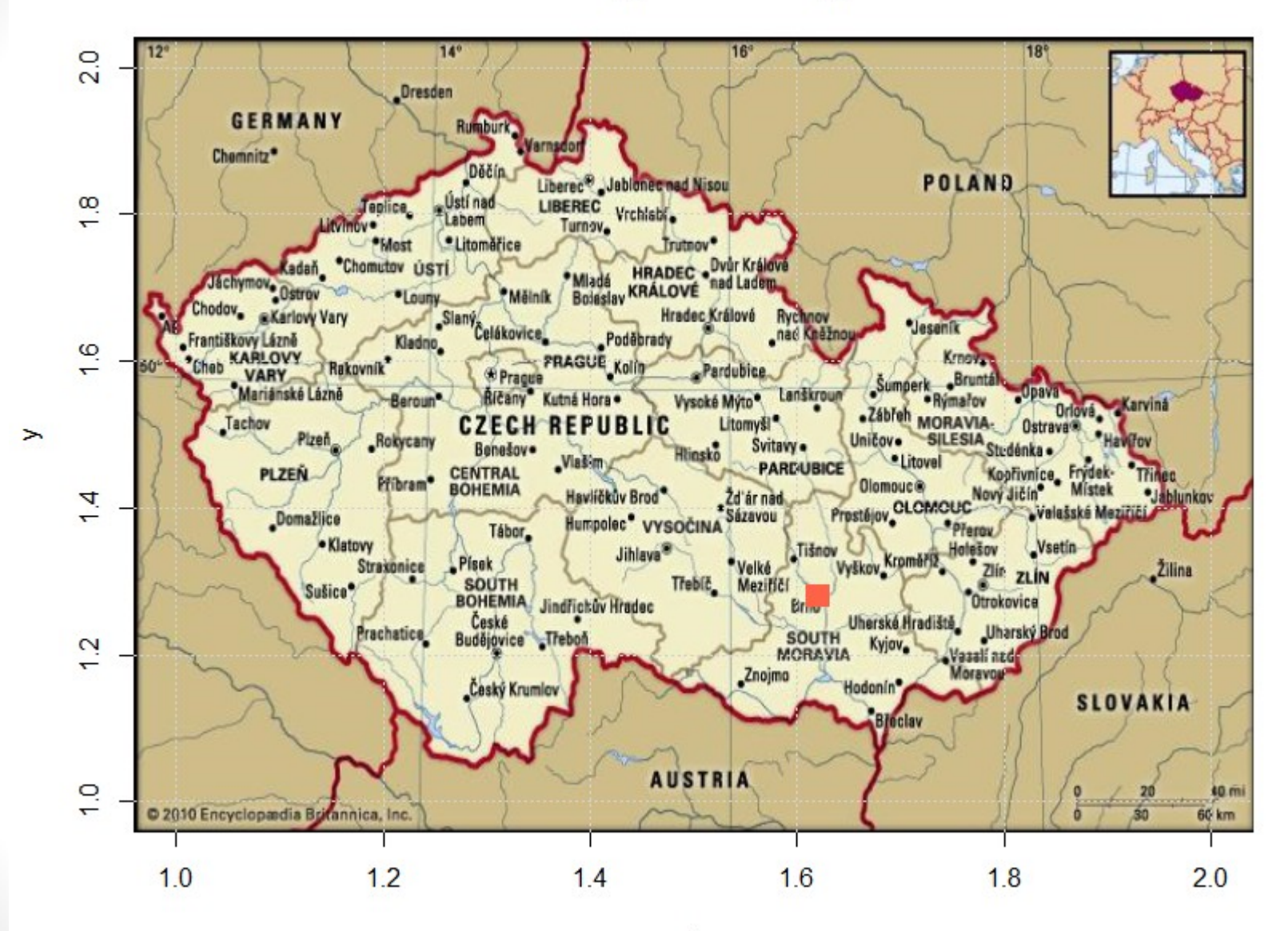

Х